# The Onboarding Process for New Employees to ICE

USAS Onboarding allows you to complete and submit your onboarding forms through an online process. In this system, you can review, complete, and electronically sign and submit onboarding forms directly to the Human Resources office. This online onboarding process includes:

- Accepting your job offer and logging into USAS Onboarding
- Completing your online questionnaire(s), reviewing forms and completing assigned tasks
- Verifying that you are using your **full and complete legal name** in the questionnaire and pre-employment forms: Official last name, official first (NO nickname), full middle name, include suffix (e.g., Jr., Sr., III, etc.) This must match your name on your official government documents (e.g., Passport, license).
- Signing and submitting all forms eligible for your electronic signature

# 1. Accept the Tentative or Official Job Offer

The first step in beginning the onboarding process, after receiving your invite or offer from the

| USA Staffir | ng <sup>®</sup> ● Help Center                                                                   |                                                                                                    |                                                                                          |                                                                               |
|-------------|-------------------------------------------------------------------------------------------------|----------------------------------------------------------------------------------------------------|------------------------------------------------------------------------------------------|-------------------------------------------------------------------------------|
|             | Tentative Job Offe                                                                              | er                                                                                                    |                                                                                          |                                                                               |
|             | To continue the onboarding process,<br>position:                                                | the Office of Personnel Management needs you to                                                          | complete additional actions in order to det                                              | ermine your suitability for the following                                     |
|             | Position Title: Human Resources Sj<br>Pay Plan: GS<br>Series: 0201<br>Grade: 7                  | pecialist                                                                                                |                                                                                          |                                                                               |
|             | After reviewing the details of the offer<br>offer below. For questions regarding<br>your offer. | you received, please indicate your acceptance of<br>your offer, select the Request to be Contacted optic | the conditions of employment by electronic<br>on below or directly contact the Human Re- | aily providing your response to the<br>sources point of contact identified in |
|             | I, Gracie Acres:                                                                                |                                                                                                    |                                                                                          |                                                                               |
|             | Accept     Decline     Request to be Contacted                                                  |                                                                                                    |                                                                                          |                                                                               |
|             | To continue the process, click continu<br>Continue                                              | e below. You will be prompted to login to USAJOB:                                                        | S using Login.gov, and then you will be ab                                               | ie to complete ontioarding tasks.                                             |
|             | Terms of Use                                                                                    | Privacy & Cookies                                                                                        | Ф ОРМ                                                                                    | # USA.gov                                                                     |

selecting agency, is to accept your Tentative Job Offer.

When your suitability has been determined, you will accept your **Official Offer** in this same way.

After accepting either the Tentative or Official offer,

you must continue into USAJOBS to complete all of the tasks assigned to you. Failure to do this in a timely manner may result in your offer being rescinded.

# **1.a. Log into USAS Onboarding using USAJOBS**

The Welcome New Hire page is where you will utilize your USAJOBS account to login to begin the onboarding process.

#### Welcome New Hire! To continue the onboarding process for your position with the United States Federal government, click the Login with USAJOBS button below. You will be redirected to the USAJOBS login page and prompted to enter your username and password. Upon successful authentication with USAJOBS, you will be redirected to USA Staffing to complete the tasks required by the hiring agency.

Login with USAJOBS

# 2. Complete the Questionnaires

Most of the work you will complete inside the USAS Onboarding application will be within the Questionnaire section where you will add and/or modify information related to:

- Biographic Information
- Employment Information
- Background Information

- Benefits Information
- Compensation Information

The questionnaires will vary depending on what forms have been assigned to you. Be sure and review the questionnaire section each time new forms are assigned or returned to you.

|                                                                                                 |                                                                                                    |                                                                                             | 🖸 = Incomplete  🗹 = Complete                      |
|-------------------------------------------------------------------------------------------------|----------------------------------------------------------------------------------------------------|---------------------------------------------------------------------------------------------|---------------------------------------------------|
| Due Date                                                                                        | Task Name                                                                                                 |                                                                                             |                                                   |
|                                                                                                 | Complete New Hire Questionnaire                                                                           |                                                                                             |                                                   |
| Task Instructions                                                                               |                                                                                                    |                                                                                             |                                                   |
| The table below con which your Human F                                                          | tains a list of questionnaires for you to respond to<br>Resources office has assigned to you through vari | <ul> <li>Your responses to the questions within these questionna<br/>ious tasks.</li> </ul> | ires will be used to populate data onto the forms |
|                                                                                                 |                                                                                                    |                                                                                             |                                                   |
|                                                                                                 |                                                                                                    |                                                                                             |                                                   |
| Questionnaires                                                                                  | To Complete                                                                                               |                                                                                             |                                                   |
| Questionnaires<br>Questionnaire Nat                                                             | To Complete                                                                                               | Status                                                                                      | Action                                            |
| Questionnaires<br>Questionnaire Nat<br>Biographic Infor                                         | me<br>mation                                                                                              | Status<br>Incomplete                                                                        | Action Continue                                   |
| Questionnaire Nar<br>Questionnaire Nar<br>Biographic Infor<br>Employment Inf                    | To Complete me formation formation                                                                        | Status<br>Incomplete<br>Incomplete                                                          | Action<br>Continue<br>Continue                    |
| Questionnaire Nat<br>Questionnaire Nat<br>Biographic Infor<br>Employment Inf<br>Background Info | To Complete me rmation formation ormation                                                                 | Status<br>Incomplete<br>Incomplete<br>Incomplete                                            | Action<br>Continue<br>Continue<br>Continue        |

Any information needed on a form will always be retrieved from information entered into these questionnaires. If a form is returned to you for correction, you will correct it by updating your answers within the appropriate questionnaire.

### 3. Review & Complete Tasks

The Tasks page is where you view the tasks that have been assigned to you by Human Resources. In order to onboard – you must complete all task assigned! Click **View** for each individual task to view the instructions provided by Human Resources and to mark the task as complete. Some tasks have quick links that allow you to **Start, Continue**, or **Update** a task. Some tasks require you to upload a document or to complete a process outside of USAS Onboarding. Note the due date for each assignment, and track your progress by referencing the completed date or the progress tracker at the top of the screen. The icon in front of each task will turn green when it is completed.

| * +                                                                                                    |                                                                               |                                                                                                    |                                                           |
|----------------------------------------------------------------------------------------------------|-------------------------------------------------------------------------------|----------------------------------------------------------------------------------------------------|-----------------------------------------------------------|
| A New Day                                                                                                    | Position Title: Human R<br>Pay Plan-Series-Grade:<br>Duty Location: Silverdal | esources Specialist<br>GS-0201-13<br>le. Washington                                                                                                    |                                                           |
|                                                                                                    |                                                                               |                                                                                                    |                                                           |
| Tasks                                                                                                    |                                                                               |                                                                                                    | Complete                                                  |
| individual task to view the instructions provided by Human Resource<br>the task. Note the due date for each assignment, and track your pro                                                                                                    | is and mark the task as complete.<br>gress by referencing the complete        | . Some tasks have quick links the<br>od date.                                                                                                    | at allow you to Start or Continue working on              |
| Individual task to view the instructions provided by Human Resource<br>the task. Note the due date for each assignment, and track your pro<br>Task Name<br>Complete New Hire Questionnaire                                                                                                    | s and mark the task as complete.<br>gress by referencing the complete         | Some tasks have quick links the                                                                                                    | at allow you to Start or Continue working or<br>Completed |
| Individual task to view the instructions provided by Human Resource<br>the task. Note the due date for each assignment, and track your pro<br>Task Name<br>Complete New Hire Questionnaire<br>SF 15 - Review and Submit Form                                                                                                    | s and mark the task as complete.<br>gress by referencing the complete         | Some tasks have quick links the date.                                                                                                    | at allow you to Start or Continue working on Completed    |
| Individual task to view the instructions provided by Human Resource<br>the task. Note the due date for each assignment, and track your pro-<br>Task Name<br>Complete New Hire Questionnaire<br>SF 15 - Review and Submit Form<br>SF-181 - Review and Submit Form                                                                                                    | s and mark the task as complete.<br>gress by referencing the complete         | Some tasks have quick links th<br>id date.  Due  05/04/2018  05/04/2018                                                                                                    | Completed                                                 |
| Individual task to view the instructions provided by Human Resource<br>the task. Note the due date for each assignment, and track your pro-<br>Task Name<br>Complete New Hire Questionnaire<br>SF 15 - Review and Submit Form<br>SF-181 - Review and Submit Form<br>OF-306 - Review, Sign, and Submit                                                                            | s and mark the task as complete.<br>gress by referencing the complete         | Some tasks have quick links the<br>didate.<br><b>Due</b><br>05/04/2018<br>05/04/2018<br>05/04/2018                                                                                                    | at allow you to Start or Continue working or Completed    |
| Individual task to view the instructions provided by Human Resource<br>the task. Note the due date for each assignment, and track your pro-<br>Task Name<br>Complete New Hire Questionnaire<br>SF 15 - Review and Submit Form<br>SF-181 - Review and Submit Form<br>OF-306 - Review, Sign, and Submit<br>SF-144 - Review, Sign, and Submit Form                                  | s and mark the task as complete.<br>gress by referencing the complete         | Some tasks have quick links the data.           Due           05/04/2018           05/04/2018           05/04/2018           05/04/2018           05/04/2018           05/04/2018                                                               | at allow you to Start or Continue working or Completed    |
| Individual task to view the instructions provided by Human Resource<br>the task. Note the due date for each assignment, and track your pro-<br>Task Name<br>Complete New Hire Questionnaire<br>SF 15 - Review and Submit Form<br>SF-181 - Review and Submit Form<br>OF-306 - Review, Sign, and Submit<br>SF-144 - Review, Sign, and Submit Form<br>W4 - Review, Sign, and Submit | s and mark the task as complete.<br>gress by referencing the complete         | Some tasks have quick links the data           Due           05/04/2018           05/04/2018           05/04/2018           05/04/2018           05/04/2018           05/04/2018           05/04/2018           05/04/2018           05/09/2018 | at allow you to Start or Continue working or<br>Completed |

## 4. <u>Review – Sign – Submit Forms</u>

When you have finished all the questionnaires, it is time to review, sign and submit the completed forms you have created.

To do this:

- Click on the link to the form
- NOTE -- At the top of the form it tells you that it is READ ONLY. Any corrections to this form must be made by updating the appropriate questionnaire
- Review the Information rendered on the form
- Click Confirm
- Click Submit
- Click I Agree

| Tasks | C = Incomplete | Complete |
|-------|----------------|----------|
|       |                |          |

The tasks below have been assigned by Human Resources to communicate the required information and actions necessary for you to enter on duty. Click the **Task Name** for each individual task to view the instructions provided by Human Resources and mark the task as complete. Some tasks have quick links that allow you to **Start** or **Continue** working on the task. Note the due date for each assignment, and track your progress by referencing the completed date.

| Task Name                                              | Due        | Completed  |
|--------------------------------------------------------|------------|------------|
| Complete New Hire Questionnaire                        |            | 03/17/2019 |
| Complete SF-61 (Oath of Office)                        | 03/11/2019 |            |
| Complete I-9 (Employment Eligibility)                  | 03/11/2019 |            |
| O New Hire Fills out SF-144                            | 03/12/2019 |            |
| O New Hire must complete OF306                         | 03/12/2019 |            |
| Complete Information Security Awareness (ISA) Training | 03/12/2019 | 03/10/2019 |
| Complete AD-349 (Address Update)                       | 03/12/2019 |            |
| Complete FMS 2231 (Direct Deposit)                     | 03/12/2019 |            |
| Complete SF15 (10 Point Veteran Preference)            | 03/12/2019 |            |
| Complete SF181 (RNO Data)                              | 03/12/2019 |            |

# 5. Locked Forms

Some forms in USA Staffing will be locked and won't open until your Entrance on Duty (EOD) day. These forms will include the:

- Declaration of Federal Employment (OF-306),
- Appointment Affidavit (SF-61),
- <u>Employment Eligibility (I-9)</u>, as well as the optional forms of
- Self-Identification of Disability and Race (SF-256) and
- National Origin Identification (SF-181).

There may be additional forms that remain locked until your EOD in addition to the ones mentioned above. These forms are in USA Staffing but are linked above for use, if needed. Be prepared on your first day with <u>acceptable forms of ID</u> for your I-9. You will be asked to fill out and submit the locked documents during NEO and right after.

Follow all instructions provided to you by the HR Specialist coordinating your Onboarding. New Employee Orientation (NEO) will be on your first day. The NEO will be virtual for all new ICE employees. You will learn about ICE, finalized your onboarding paperwork, hear from leadership and peers about working for ICE and meet your office POC's for additional information on what your first week will include. Welcome Aboard!